# **Enhance File Transfer (EFT) Manual**

### **Download**

1. Open Internet Explorer and enter the following web address in the address bar: https://lacdmheft.dmh.lacounty.gov/

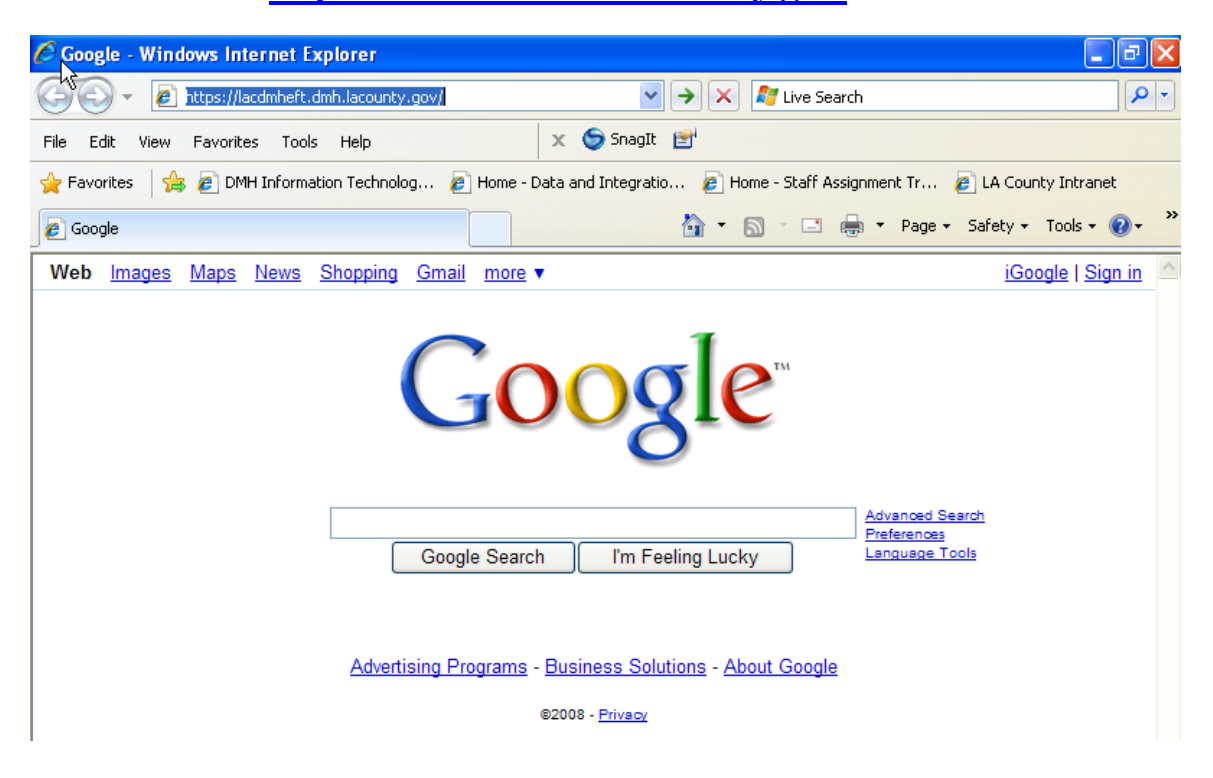

2. When entering the site, you will be prompted for your username and password. Please type your username and password in the popup dialog box, then click OK:

| Connect to lacdmi                                         | heft. dmh. lacounty. gov 🛛 ? 🔀                          |
|-----------------------------------------------------------|---------------------------------------------------------|
|                                                           | GA                                                      |
| The server lacdmheft<br>lacdmheft.dmh.lacour<br>password. | .dmh.lacounty.gov at<br>nty.gov requires a username and |
| <u>U</u> ser name:                                        | 2                                                       |
| Password:                                                 |                                                         |
|                                                           | Remember my password                                    |
|                                                           |                                                         |
|                                                           | OK Cancel                                               |

3. After successfully logging in, you will see the screen below. The left-hand side list shows your local files and the right-hand side list shows your remote files which are available for you to download. (See figure below):

| Local<br>Filesvstem    |                  | Filter   |    | Remote<br>Filesvste | m        |       |                  | Filter     |
|------------------------|------------------|----------|----|---------------------|----------|-------|------------------|------------|
| 🚰 🎯 建 c:\              |                  | 🗖 🗹 🔊    |    | 💾 🔯 🛍 🗖             | E TEST/  |       |                  |            |
| Name                   | Modified (UTC)   | Bytes    |    |                     | Name     |       | Modified (UTC)   | Bytes      |
| 🔁 bea                  | 10/09/2008 14:45 | <b>^</b> |    | EExtrac             | t.mdb    |       | 11/08/2008 21:05 | 115,336 KB |
| Data 🔁                 | 11/12/2008 15:28 |          |    | E test.txt          |          |       | 11/13/2008 23:21 | 1 KB       |
| DELL                   | 08/21/2008 20:11 |          | >> | -                   |          |       |                  |            |
| Documents and Settings | 09/25/2008 16:00 |          |    |                     |          |       |                  |            |
| Download               | 11/06/2008 14:55 |          |    |                     |          |       |                  |            |
| <u> </u>               | 08/21/2008 20:40 |          |    |                     |          |       |                  |            |
| 🛅 Inetpub              | 10/28/2008 17:12 |          |    |                     |          |       |                  |            |
| Developer 🔁            | 10/09/2008 15:06 |          |    |                     |          |       |                  |            |
| Cracle Oracle          | 10/09/2008 14:41 |          |    |                     |          |       |                  |            |
| PerfLogs               | 11/13/2008 03:01 | -        |    |                     |          |       |                  |            |
| Queue Pane             |                  |          |    |                     |          |       |                  | ×          |
| Item Name              | Status           | <==>     |    | Size                | Progress | Local |                  | Remote     |
|                        |                  |          |    |                     |          |       |                  |            |

4. To download a file or multiple files, select the file(s) on the right-hand side list (more than one file can be selected by holding the "Ctrl" key on your keyboard while selecting the files). Next, choose the location where you would like to save the download file(s) using the left-hand side list. When you are ready to start the download, click on the Download button to start the transfer. (See figure below):

| 2 😣                    |                  |          |          |    | Change Passwo        | rd Settings | Proxy L          | og Out        |
|------------------------|------------------|----------|----------|----|----------------------|-------------|------------------|---------------|
| Local<br>Filesystem    |                  |          | Filter   |    | Remote<br>Filesystem | 1           |                  | <u>Filter</u> |
| Name                   | Modified (UTC)   | Bytes    | <u> </u> |    |                      | Name        | Modified (UTC)   | Bytes         |
| Dea                    | 10/09/2008 14:45 | - Sylars | •        |    | LEExtract.mdb        |             | 11/08/2008 21:05 | 115.336 KB    |
| Data                   | 11/12/2008 15:28 |          |          |    | E test.txt           |             | 11/13/2008 23:21 | 1 KB          |
| DELL                   | 08/21/2008 20:11 |          |          | >> | <u> </u>             |             |                  |               |
| Documents and Settings | 09/25/2008 16:00 |          |          |    |                      |             |                  |               |
| Download               | 11/06/2008 14:55 |          |          | ~~ |                      |             |                  |               |
| D 1386                 | 08/21/2008 20:40 |          |          |    |                      |             |                  |               |
| inetpub                | 10/28/2008 17:12 |          |          |    |                      |             |                  |               |
| Developer 🔁            | 10/09/2008 15:06 |          |          |    |                      |             |                  |               |
| 🗋 Oracle               | 10/09/2008 14:41 |          |          |    |                      |             |                  |               |
| PerfLogs               | 11/13/2008 03:01 |          | -        |    |                      |             |                  |               |

In this example, "LEExtract.mdb" will be downloaded onto my "C:\" drive.

5. You can monitor the download status in the Queue Pane below the side lists. (See figure below):

| Q | Queue Pane |               |             |   |         |           |          |       |              |  |
|---|------------|---------------|-------------|---|---------|-----------|----------|-------|--------------|--|
|   |            | Item Name     | Status      |   | <==>    | Size      | Progress | Local | Remote       |  |
|   |            | LEExtract.mdb | DOWNLOADING | ٢ | <b></b> | 115336 KB | 83%      | c:/   | /LE<br>TEST/ |  |

6. When the download has finished, please click the "Log Out" button in the upper right-hand corner to exit the system.

## <u>Upload</u>

- 1. Repeat steps 1 and 2 from the Download section above to log in to the EFT site.
- 2. After successfully logging in, you will see the screen below. The left-hand side list shows your local files. On the right-hand side, you will see the Upload folder. If you have access to upload, this is the folder where you will be uploading your file(s) to. (See figure below):

| Enhanced File Tr<br>gl(Dalscape<br>2) 😢 | ans      | Change Password Settings | Proxy Log Out                                                |       |
|-----------------------------------------|----------|--------------------------|--------------------------------------------------------------|-------|
| Local<br>Filesystem<br>E & C (Temp)     | <u> </u> | Remote<br>Filesystem     | 2 2 2 2<br>1 22                                              | Filte |
| Name Modified (UTC) Bytes               | >>       | LE TEST                  | Modified (UTC) Byte:<br>11/17/2008 23:07<br>11/13/2008 23:10 | 5     |
|                                         | <<       |                          |                                                              |       |
|                                         |          |                          |                                                              |       |

3. To upload a file or multiple files, click on the upload folder on the right-hand side list.

| Enhanced File Tr                       | ans    | Change Password Si   | attings Proxy I  | _og Out      |
|----------------------------------------|--------|----------------------|------------------|--------------|
| Local<br>Filesystem<br>Elesystem       | [<br>} | Remote<br>Filesystem |                  | <u>Filte</u> |
| Name Modified (UTC) Bytes              |        | Name                 | Modified (UTC)   | Bytes        |
| MyUploadFile.txt 11/18/2008 15:41 1 KB | >>     | Upload               | 11/17/2008 23:07 |              |
|                                        | <<     |                      |                  |              |
|                                        |        |                      |                  |              |
|                                        |        |                      |                  |              |

4. Next, select the file(s) on the left-hand side list (more than one file can be selected by holding the "Ctrl" key on your keyboard while selecting the files). When you are ready to start the upload, click on the Upload button is to begin the transfer. (See figures below):

| Enhanced File Transfer®                |   |                          |                   |        |  |  |  |  |  |
|----------------------------------------|---|--------------------------|-------------------|--------|--|--|--|--|--|
| 2 😣                                    |   | Change Password Settings | Proxy Log Out     |        |  |  |  |  |  |
| Local<br>Filesystem                    |   | Remote<br>Filesystem     |                   | Filter |  |  |  |  |  |
| Name Modified (UTC) Bytes              |   | Name                     | Modified (UTC) By | /tes   |  |  |  |  |  |
| MyUploadFile.bct 11/18/2008 15:41 1 KB |   |                          |                   |        |  |  |  |  |  |
|                                        | < |                          |                   |        |  |  |  |  |  |
|                                        |   |                          |                   |        |  |  |  |  |  |
|                                        |   |                          |                   |        |  |  |  |  |  |
|                                        |   |                          |                   |        |  |  |  |  |  |

In this example, "MyUploadFile.txt" from my "C:\Temp\" directory will be uploaded.

5. You can monitor the upload status in the Queue Pane below the side lists. (See figure below):

| Q | Queue Pane        |           |      |      |          |          |          |  |  |  |
|---|-------------------|-----------|------|------|----------|----------|----------|--|--|--|
|   | Item Name         | Status    | <==> | Size | Progress | Local    | Remote   |  |  |  |
| 4 | (MyUploadFile.txt | COMPLETED | -    | 1 KB | 100%     | c:/Temp/ | /Upload/ |  |  |  |
|   |                   |           |      |      |          |          |          |  |  |  |
|   |                   |           |      |      |          |          |          |  |  |  |
|   |                   |           |      |      |          |          |          |  |  |  |
|   |                   |           |      |      |          |          |          |  |  |  |
|   |                   |           |      |      |          |          |          |  |  |  |

6. When the upload has finished, please click the "Log Out" button in the upper righthand corner to exit the system.